# REĢISTRĀCIJA PORTĀLĀ

# uzdevumi

### PAMĀCĪBA VECĀKIEM

Skolēniem līdz 13 gadu vecumam ir nepieciešama vecāka atļauja reģistrēties un izmantot izglītības portālu Uzdevumi.lv. Atļauju vecāki sniedz, reģistrējot portālā savu vecāka profilu.

## Kā veikt vecāka un bērna profila reģistrāciju Uzdevumi.lv?

- Atveriet mājaslapu <u>www.uzdevumi.lv</u>
- Klikšķiniet uz iespējas "Reģistrēties"
- Norādiet, ka esat vecāks
- Izvēlieties iespēju "Ienākt portālā ar vecāka "E-klase" vai "Mykoob" profilu"
- Izvēlieties attiecīgo E-žurnālu un sekojiet tālākām norādēm

| E-klase                                                                                                    | Mykoob                                                                                                    |
|----------------------------------------------------------------------------------------------------|----------------------------------------------------------------------------------------------------|
| <ul> <li>levadiet savus vecāka E-klases profila datus.</li> <li>lzvēlieties, kuru no saviem bērniem vēlaties reģistrēt.</li> <li>Atzīmējiet piekrišanu portāla lietošanas<br/>noteikumiem un privātuma politikai.</li> <li>Klikšķiniet "Izveidot jaunu profilu".</li> </ul> | <ul> <li>Ievadiet savus vecāka Mykoob profila<br/>datus.</li> <li>Atzīmējiet piekrišanu Uzdevumi.lv portāla<br/>lietošanas noteikumiem un privātuma<br/>politikai.</li> <li>Klikškiniet "Izveidot jaunu profilu".</li> </ul> |
| Pēc šī soļa tiks izveidots Jūsu vecāka profils un sistēma                                                                                                    | Pēc šī soļa tiks izveidots Jūsu vecāka profils un                                                                                                    |
| lūgs atļauju izveidot un pievienot Jūsu vecāka profilam                                                                                                    | sistēma lūgs atļauju izveidot un pievienot Jūsu                                                                                                    |
| arī bērna profilu.                                                                                                    | vecāka profilam arī bērna profilu.                                                                                                    |
| <ul> <li>Atzīmējiet piekrišanu Uzdevumi.lv portāla lietošanas</li></ul>                                                                                                    | <ul> <li>Atzīmējiet piekrišanu Uzdevumi.lv portāla</li></ul>                                                                                                    |
| noteikumiem un privātuma politikai par bērnu un                                                                                                    | lietošanas noteikumiem un privātuma                                                                                                    |
| klikšķiniet "Turpināt".                                                                                                    | politikai par bērnu un klikšķiniet "Turpināt".                                                                                                    |
| <ul> <li>Tālāk veiciet izvēli, vai bērns izmantos Uzdevumi.lv</li></ul>                                                                                                    | <ul> <li>Tālāk veiciet izvēli, vai bērns izmantos</li></ul>                                                                                                    |
| bezmaksas vai <u>PROF versiju</u> . Pēc tam klikšķiniet                                                                                                    | Uzdevumi.lv bezmaksas vai <u>PROF versiju</u> .                                                                                                    |
| "Pabeigt reģistrāciju".                                                                                                    | Pēc tam klikšķiniet "Pabeigt reģistrāciju".                                                                                                    |
| Tagad savā Uzdevumi.lv profilā varat ielogoties ar                                                                                                    | Tagad savā Uzdevumi.lv profilā varat ielogoties                                                                                                    |
| vecāka E-klases datiem, bet bērns savā profilā - ar                                                                                                    | ar vecāka Mykoob datiem, bet bērns savā                                                                                                    |
| skolēna E-klases datiem.                                                                                                    | profilā - ar skolēna Mykoob datiem.                                                                                                    |

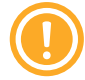

Svarīgi, lai bērnam un vecākam būtu katram sava E-žurnāla parole! Ja Jums nav savas vai bērna paroles, palūdziet to klases audzinātājam pirms veicat reģistrēšanos portālā.

# Kam jāpievērš uzmanība?

### Profila dati

Pēc vecāka un bērna profila reģistrēšanas pārliecinieties, ka Uzdevumi.lv profila informācija ir pilnīga - pareizs vārds, uzvārds, skola un klase bērnam, kā arī e-pasta adrese. E-pasta adresi savam Uzdevumi.lv profilam ir svarīgi norādīt, lai Jums un bērnam vienmēr būtu iespēja piekļūt savam profilam, ja ir aizmirsts lietotājvārds, parole vai zudis savienojums ar elektronisko žurnālu (E-klase vai Mykoob). E-pasta adresi un citus datus var norādīt vai labot sadaļā **"Mans profils"**.

#### Sadaļa "Mani bērni"

Bērnam ir svarīgs vecāku atbalsts, tāpēc ir ļoti būtiski sekot līdzi viņa progresam, lai operatīvi reaģētu un pēc nepieciešamības iesaistītos mācību procesā. Portālā sekot līdzi Jūsu bērnu rezultātiem varat sadaļā <u>**"Mani bērni"**</u>, kur iespējams:

- pievienot savam profilam bērna profilu;
- apskatīt bērna progresu un atvēlēto laiku mācībām;
- pieslēgt un kontrolēt PROF pieslēgumu bērnam;
- salīdzināt bērna rezultātus ar vidējiem rādītājiem klasē un Latvijā;
- redzēt skolotāja uzdotos pārbaudes darbus.

#### Vairāku bērnu pievienošana vecāka profilam

Ja Jums ir vairāki bērni un vēlaties pievienot savam vecāka profilam vai nu jau iepriekš reģistrētu bērna profilu vai izveidot skolēnam jaunu profilu, to var izdarīt no Jūsu vecāka profila sadaļā <u>"Mani</u> <u>bērni"</u>:

- atveriet sadaļu <u>"Mani bērni"</u> portāla kreisajā malā;
- klikšķiniet uz iespējas <u>"Pievienot bērnu";</u>
- atzīmējiet, vai bērnam jau ir Uzdevumi.lv profils;
- sekojiet tālākiem norādījumiem.

#### Palīdzība un atbalsts

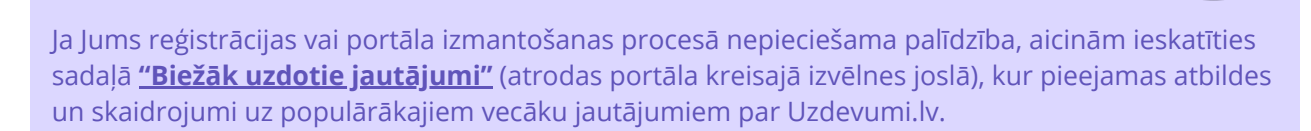

Tāpat priecāsimies saņemt Jūsu ziņu uz **info@uzdevumi.lv** vai zvanu uz **+371 67616191**.

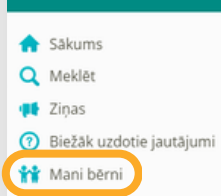

🚺 Izie

uzdevumi

# Ko var darīt portālā Uzdevumi.lv?

### Bērns

- Apgūt teoriju 1.-12. klases mācību priekšmetu tēmās
- Risināt uzdevumus un pēc izpildes redzēt pareizo atbildi un tās skaidrojumu
- Ātri apgūt mācību vielu un uzlabot sekmes
- Apgūt slimības vai prombūtnes dēļ iekavētās mācību tēmas
- Risināt digitālus mājasdarbus un pārbaudes darbus
- Patstāvīgi sagatavoties pārbaudes darbiem
- Atkārtot un nostiprināt zināšanas pirms ieskaitēm un valsts pārbaudes darbiem
- Krāt punktus, sacensties ar klasesbiedriem un motivēt sevi mācīties

### Vecāks

- Sekot līdzi bērna mācību progresam
- Palīdzēt bērnam uzlabot rezultātus
- Mudināt bērnu risināt uzdevumus patstāvīgi un mācīties no savām kļūdām
- Motivēt bērnu mācībām, aicinot krāt punktus un sacensties ar klasesbiedriem
- Saņemt informāciju par bērnam uzdotajiem darbiem un to izpildi
- Spēt laicīgi noteikt iespējamās problēmas mācību tēmu apguvē

### PROF pieslēgums

Uzdevumi.lv maksas **pakalpojums PROF** atbalstīs Jūsu bērnu visa mācību gada garumā un palīdzēs efektīvāk sagatavoties pārbaudes darbiem un eksāmeniem, ātrāk izpildīt mājasdarbus un atkārtot nokavētās tēmas.

### PROF sniedz bērnam šādas priekšrocības:

- pieeju pareizajām atbildēm un to skaidrojumiem visiem uzdevumiem portālā;
- pieeju valsts pārbaudes darbu treniņuzdevumiem;
- pieeju semestra noslēguma testiem;
- iespēju veikt kļūdu labošanu Uzdevumi.lv testos.

### Pieslēdziet PROF abonementu bērnam tikai par **7.99€ mēnesī** vai arī uz 12 mēnešiem par **40€ jeb tikai 3.33€ mēnesī**.

Pieslēgt bērnam PROF varat savā vecāka profilā sadaļā <u>"PROF pakalpojums"</u>. Ja PROF vēlaties iegādāties vairākiem bērniem, pieejama ģimenes atlaide pieslēgumam uz gadu (rakstot uz info@uzdevumi.lv vai zvanot uz +371 67616191).